This guidance will show you how to request annual, special and flexi leave in Business World; amend or withdraw requests; and view your annual leave balance.

<u>Etarmis – Please note that Business World does not link to Etarmis, therefore you must ensure you update this as normal, so your Flexi balance is correct.</u>

| 1 | Menu       Start pages         Your employment       Image: Comparison of the second second sec | Navigate to <b>'Your Employment'</b><br>tab then click on the <b>'Absences'</b><br>button in the Start pages section.                                                                                                    |
|---|----------------------------------------------------------------------------------------------------|----------------------------------------------------------------------------------------------------|
| 2 | Absence request     Absence request overview * <ul> <li>Drafts</li> <li>O</li> <li>O</li> </ul> O   Balance overview * <ul> <li>Current</li> <li>Entitlement</li> <li>Z5</li> </ul> 25 <ul> <li>V</li> <li>Overall</li> <li>Current</li> <li>Entitlement</li> <li>Z5</li> </ul> <ul> <li>PHol Entitlement</li> <li>G</li> </ul>                                                                                                    | <ul> <li>The Absence Request Screen contains the following –</li> <li>Absence request – where you will make a new leave request.</li> <li>Drafts – Any claims yet to be submitted.</li> <li>In progress – sent to line manager for review and are yet to be approved.</li> <li>Balance Overview – Contains Current Entitlement; Overall Entitlement; Remaining Entitlement (this will reduce after each request is approved). Part time workers and job sharers may also see Public Holiday Entitlement adjustment, which ensures they have the correct entitlement.</li> </ul> |

| 3 | UNIT4 Business World On!<br>Absences New request<br>Absence request                                                                                                    | Click on 'Absence Request' to<br>bring up the fields you will<br>complete to request leave.                                                                                                    |
|---|----------------------------------------------------------------------------------------------------|----------------------------------------------------------------------------------------------------|
| 4 | Today         December 2018 >           mon         tue         wed         thu         fri         sat         sun           26         27         28         29         30         1         2           3         4         5         6         7         8         9           10         11         12         13         14         15         16           17         18         19         20         21         22         23           Absence: Sin.         24         25         26         27         28         29         30 | You will now be able to view your<br>leave calendar. This view will<br>include any previously requested<br>and approved leave as well as<br>periods of sickness.<br>Note: this view will not include<br>Public/Bank Holidays. |
| 5 | Your employment       Time and Expenses         Forms       Absences         Time and expenses       Absences         Time and expenses       Activate your substitutes                                                                                                    | You can also access your<br>calendar via <b>Your</b><br><b>Employment &gt; My Absence</b><br>You can select whether you<br>want a Week, Month or Year<br>view by clicking on each word.                                       |

| 6 |                                                   |                                                                                                    |
|---|---------------------------------------------------|----------------------------------------------------------------------------------------------------|
|   | My Absence                                        |                                                                                                    |
|   | View pane                                         | You can also select the type of<br>leave you wish to view by clicking                                                          |
|   | Legend                                            | here.                                                                                                    |
|   | Planned Absence                                   |                                                                                                    |
|   | Unplanned Absence                                 |                                                                                                    |
|   | Reason*                                           |                                                                                                    |
|   | Annual Leave<br>Flexi Time Leave<br>Special Leave | <b>Reason</b> – Press your spacebar or<br>click on the black triangle and click<br>on the type of leave you are<br>requesting. |
|   | First day*                                        | <b>First Day / Last Day</b> – Click on<br>the Calendar icons/symbols and<br>select the dates as appropriate.                   |
|   | 18/12/2018 <b>1</b> 8/12/2018                     | DDMMYY format.                                                                                                    |
|   | from 00:00 to 07:10                               | Position – Your position will auto-                                                                                            |
|   |                                                   | populate if you only have one                                                                                                  |
|   | Position*                                         | have more than 1 position, you                                                                                                 |
|   | Business World Stakeholder Liaison Officer        | can select each position                                                                                                    |
|   | Business World Stakeholder Liaison Officer        | <b>Positions</b> to save you time. If you                                                                                      |
|   |                                                   | manager will receive the request                                                                                               |
|   |                                                   | to approve.                                                                                                    |
|   |                                                   |                                                                                                    |
|   |                                                   |                                                                                                    |
|   |                                                   |                                                                                                    |

| 8 | Reason*          Special Leave <ul> <li>Specify reason for request</li> <li>Attending Meeting with External Agencies - Unpaid</li> <li>Description</li> </ul>                   | When selecting <b>special leave</b> , an <b>additional field</b> will appear for you to select what type of special leave you are requesting. Some of this leave is paid and some unpaid.                                                                                                    |
|---|----------------------------------------------------------------------------------------------------|----------------------------------------------------------------------------------------------------|
|   | Bereavement - Paid<br>Domestic Violence - Paid<br>Donations - Unpaid<br>Family/Dependant Care - Paid<br>Family/Dependant Care - Unpaid<br>Employee*<br>Reason*<br>Special Leave | Line Managers can also record<br>Special Leave and Annual Leave<br>on behalf of their employee's. To<br>do this select the name of the<br>employee from the picklist. Then<br>follow the above steps. This<br>request will auto approve and<br>will not workflow for approval.                                                                                                    |
| 9 | Is this a full day?<br>Yes No<br>X<br>Enter your part time absence<br>AM/PM Use hours Use time<br>First day Last day<br>AM PM AM PM<br>AM PM<br>Apply to all days               | <ul> <li>Is this a full day? - If you select<br/>the 'No' button for the question 'Is<br/>this a full day?' the following pop<br/>up screen will appear.</li> <li>The 'AM/PM' tab will appear as a<br/>default.</li> <li>Select which day(s) you would like<br/>to adjust to a half day as<br/>appropriate by clicking on the<br/>appropriate day and AM or PM.</li> <li>Only Renfrewshire Leisure use<br/>time. Now click OK</li> </ul> |

| 10 | Summary         Number of days       2         Number of hours       14.00                                                      | Check that the number of days<br>and hours selected match your<br>request.<br>Note: If your request includes a<br>half day, this will <u>not</u> show as .5<br>in the summary – it will round<br>up to full day, however, your<br>balance will only reduce by .5<br>when approved by your line<br>manager.<br>The Additional Information box<br>must be completed if you are<br>applying for special leave to give                                                                                                    |
|----|----------------------------------------------------------------------------------------------------|----------------------------------------------------------------------------------------------------|
| 11 | Send for approval Save as draft View requests     Success   Your request for Annual Leave (08/01 - 09/01) is sent for approval. | you manager as much information<br>as possible when considering your<br>request. You can also enter<br>information for annual/flexi leave if<br>you wish. If you are ready to submit, click<br>on the send for approval button. A<br>success pop-up message will<br>appear. Your request will now<br>workflow to your line manager(s)<br>for approval. Alternatively, if you are not yet<br>ready to send your request, you<br>can click on the 'save as draft'<br>button and submit your request<br>later. Click on the OK button to close<br>the pop-up message. |

**12** You can **check the progress of your request(s)** by looking at the Absence Request Screen – see Item Number 2 above. When you click on the in progress box you will see a list of the leave that has still to be approved.

Any **requests that are declined** by your line manager will workflow back to you with the reason(s) why they were declined. You will be able to either – amend your request and re-submit for approval, or, withdraw your request by following the instructions below.

| 13 | Dec 8am) ∨ 17<br>Your tasks ⑦<br>Leave not approved - Return to Employee Resource ID: Abs<br>Go to Task management<br>No favourites                                                                                              | <b>Navigate</b> to your tasks and<br>select " <b>Leave not approved</b> "<br>task.                                                                                                    |
|----|----------------------------------------------------------------------------------------------------|----------------------------------------------------------------------------------------------------|
| 14 | <b>* Workflow log (row 1)</b> 19/12/2018 09:5       J - Distributed         19/12/2018 09:5       Decline Leave Request - "Cannot approve this day of leave due to workload in the team."         (Enter a comment)         Copy | When the task opens, review the<br>Workflow log.<br>This will show a comment from<br>your line manager explaining why<br>the leave was declined.<br>If chose to resubmit your request,<br>you can also Enter a comment in<br>response. |
| 15 | Withdraw Leave Request         Success         The item is successfully processed. There are no more items to process.                                                                                                    | To withdraw your leave request<br>without selecting another date,<br>click "Withdraw Leave<br>Request".<br>You will receive a successful<br>message, click "OK" to close<br>the pop-up.                                                |

| 6 | Date from* 21/12/2018 |               | Date to* 21/12/2018 | To <b>amend the dates of your</b><br>leave request and re-submit, edit                      |
|---|-----------------------|---------------|---------------------|---------------------------------------------------------------------------------------------|
|   | Resub                 | mit Leave Red | quest               | the Date from and Date to fields<br>then click " <b>Resubmit Leave</b><br><b>Request</b> ". |
| ŀ |                       |               |                     |                                                                                             |